### 駅長おすすめのJR九州ウォーキングとは

駅長が地元のみなさまと一緒に作りあげたオリジナルのウォーキングコースを、お客さまご自身のペースで歩く参加料無料・事前申込不要のウォ ーキングイベントです。九州各地の魅力を「歩く」ことで再発見していただけるコースをご用意しております。地元のみなさまによる数々のおもて なしもお楽しみください。※一部、有料コース、事前申込が必要なコースがございます。

### STEP1 まずはスタート駅へ! STEP2 コースマップをお渡しします。

当日、スタート受付時間にスタート受付にお越しください。 ※スタート受付時間はコースにより異なります。 ※ウォーキング参加用の駐車場はございません。 お車での参加はご遠慮くな ※現地までの交通費はお客さまのご負担となります。

### 📰 コースマップをご提示いただくと、コースごと に様々な特典が受けられます。

- ※一部、特典が無いコースもございます。 ※一部、行典が無い。コースマップは、おー人さま1枚のお渡しとなります。
- ゴール受付時に、JR九州アプリでチェックインができます。 チェックイン参加方法について詳しくは、2ページをご覧く ださい

※ゴール受付時間はコースにより異なります。

STEP3 ゴール受付!

ウォーキングに参加して、JR九州アプリでゴール受付にあるQRコードを読み込むとチェックイン完了! チェックイン達成数に応じて、アプリくじクーポンなどがもらえます!

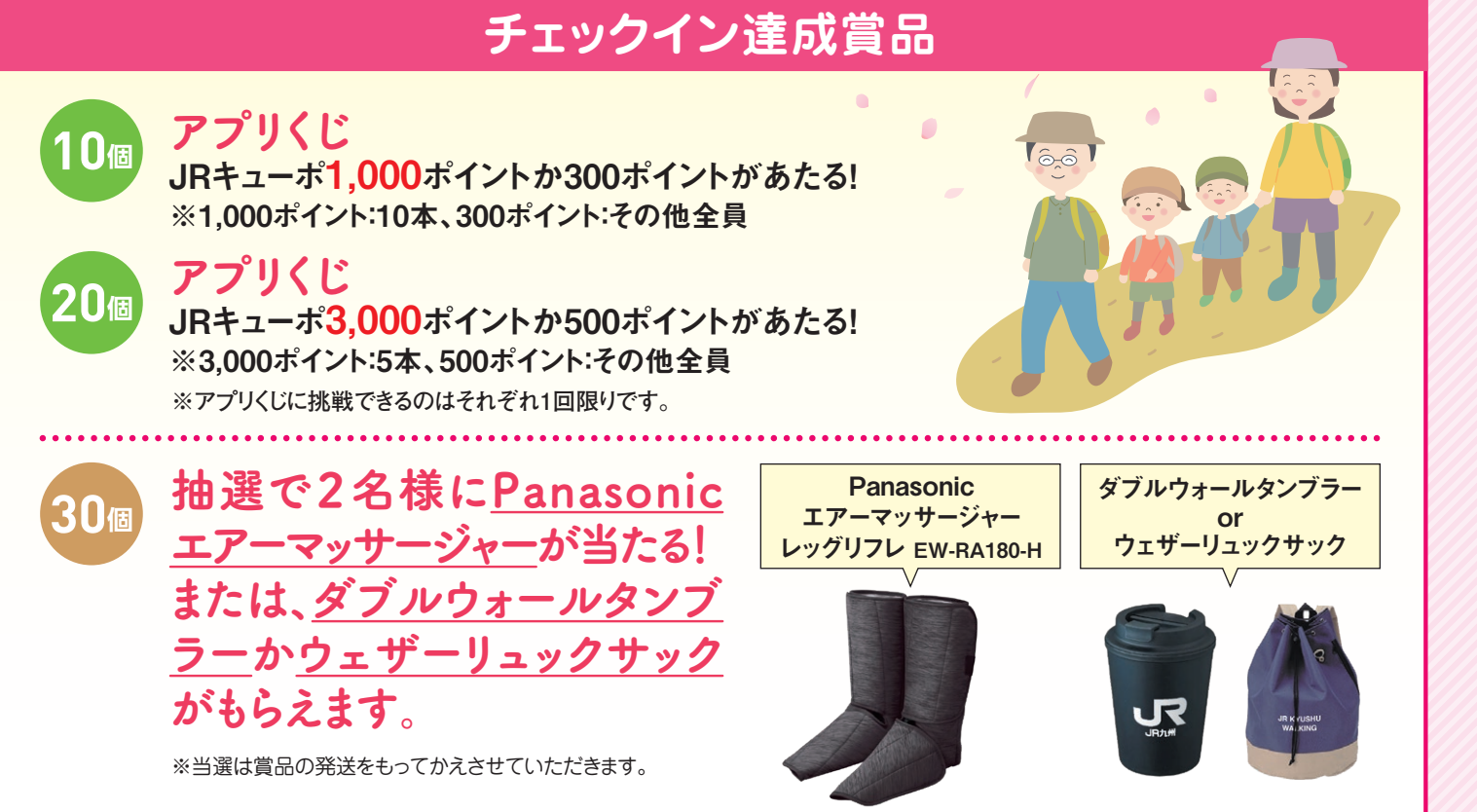

※画像はイメージです。 ※色は選べません。 ※賞品は予告なく変更する場合があります。

### JRキューポ特典きっぷはとってもおトク!

JRキューポとは、JR九州インターネット列車予約、JQ CARD、 SUGOCA、JRキューポアプリなど、JR九州の各種サービスを ご利用いただくことでたまるポイントです。

[JR+1-

他社ポイント交

| JRキューポのつかい方]       |                              |
|--------------------|------------------------------|
| つかえるサービス           | 詳細                           |
| EWEJR九州インターネット列車予約 | ー部の新幹線や特急列車のきっぷを、JRキューポで購入   |
| JRキューポアプリ          | JRキューポアプリ加盟店でのお買い物の際、お支払いに充当 |
| SUGOCA             | SUGOCAカード残額にJRキューポをチャージ      |
| 特典商品交換             | 特選グルメやJR九州グループでつかえるギフト券などに交換 |

|   | SUGOCAカード残額にJRキューポをチャージ      |  |
|---|------------------------------|--|
|   | 特選グルメやJR九州グループでつかえるギフト券などに交換 |  |
| 奐 | 提携している他社ポイントと交換              |  |
|   |                              |  |

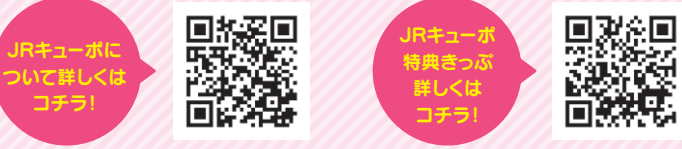

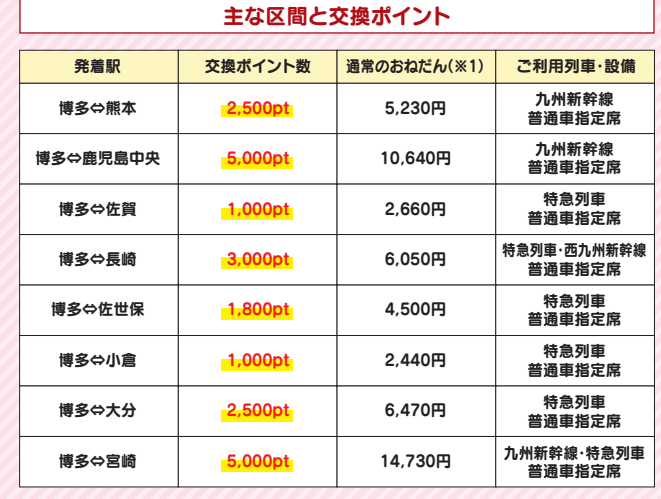

※1:通常のおねだんは、2024年の12月現在の大人一人の「普通の運賃」と「指定席特急料金(通常期)」の合計額 ※2:こども用も発売します。(おとな用の半額です。

## 安全にウォーキングにご参加いただくために 自分のペースで歩きましょう ●けが等に十分注意し、コース途中で気分が悪くなった場合は、 無理せずウォーキングを中断しましょう。 ●医師、看護師等は控えておりません。 ●こまめに水分、適宜塩分を補給しましょう。

### 交通ルールを守りましょう

- ●コース中、歩道の無い道や細い道を通行する場合は、車や自転車などに ご注意ください。また、絶対に車道を歩かないようにしましょう。
- ●道路は広がって歩かないようにしましょう。また、横断歩道は急がず安全を 確かめて渡りましょう。
- ●コース周辺にお住まいの方のご迷惑にならないよう、マナーを守りましょう。

●ウォーキング中の負傷等につきましては、責任を負いかねますのでご了承ください。●花・樹木等は、自然条件により見頃の時期がずれる場合がございます。

荒天時を除いて 小雨決行

お願(

ムページにてお知らせいたします。

### 参加方法

ゴール受付は大変混雑いたします。あらかじめ、ご自宅等でJR九州アプリのダウンロードとログインをお済ませのうえ、ご参加ください。 しばらくJR九州アプリをご利用されていない場合は、ログアウトしていることがありますので、事前にログイン確認をお願いします。

## STEP1

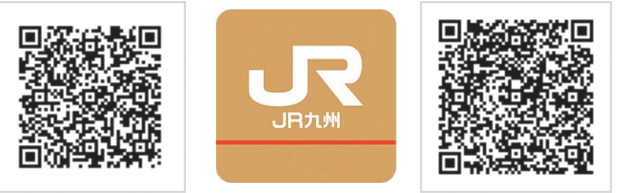

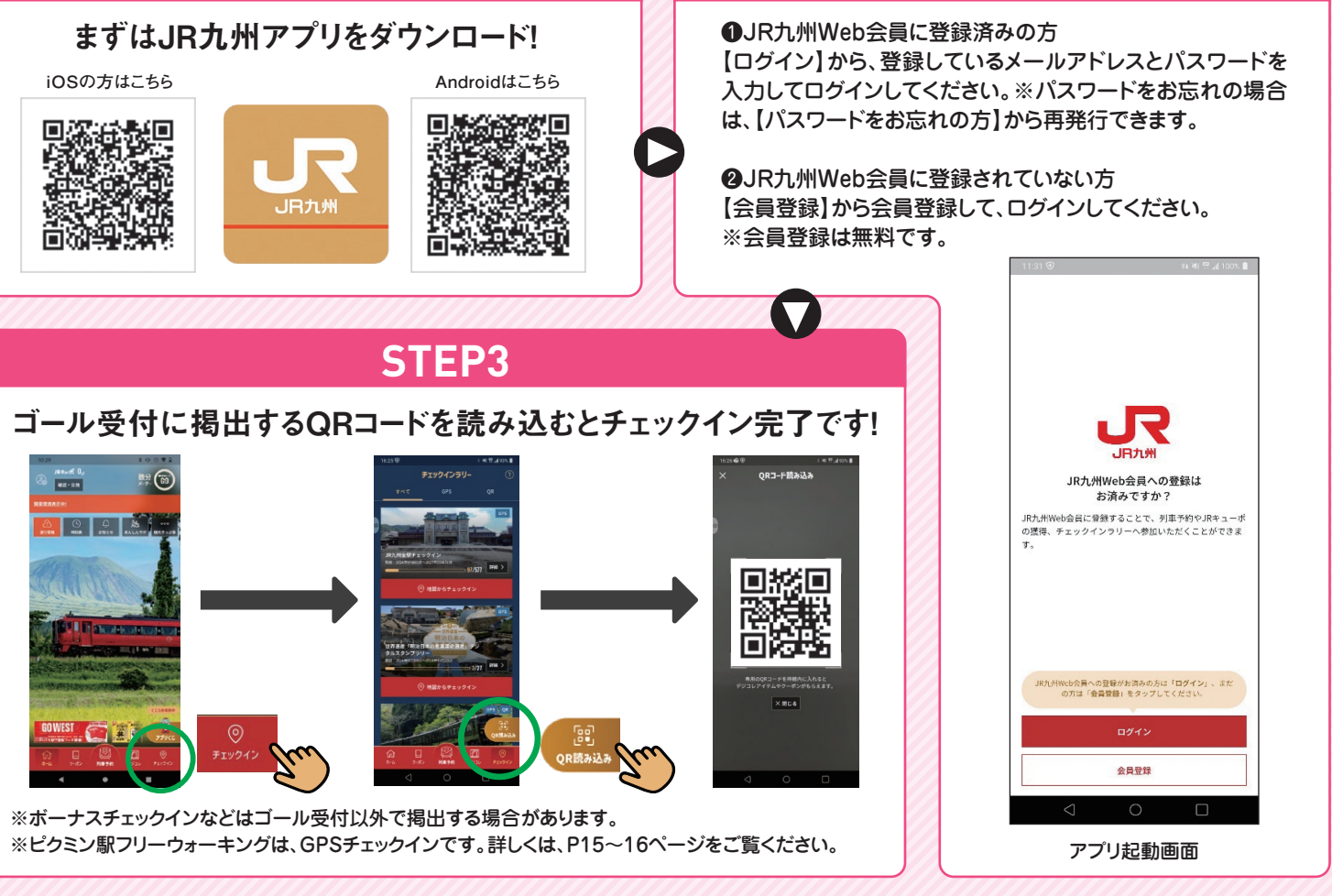

### チェックイン達成クーポンの使用方法

- チェックイン10個(20個)達成でクーポンが表示されます。 ※獲得したクーポンは、アプリTOPの「クーポン」からもご確認いただけます。
- 2 クーポン詳細を見る ⇒ このクーポンを使う で、「アプリくじ引き券」が GETできます。
- ③ アプリTOPの「アプリくじ」 ⇒ くじを引く で、アプリくじに挑戦に挑戦!
- ④ 当選した「ポイント付与クーポン」は クーポン詳細を見る ⇒ このクーポンを使う で JRキューポが翌日以降に付与されます。

・所持しているクーポンは、アプリTOPの「クーポン」からもご確認いただけます。 ※30個達成クーポンの場合は、使用することで応募画面に遷移しますので必要事項をご入力ください。

大雨などの悪天候時やコースに障害が発生した場合等、安全上開催が難しいと判断した場合は、ウォーキングを中止することがありま す(当日の朝6時00分を目途に開催の有無を決定します)。中止となった場合は、JR九州の主な駅およびJR九州ウォーキングのホー

# STEP2

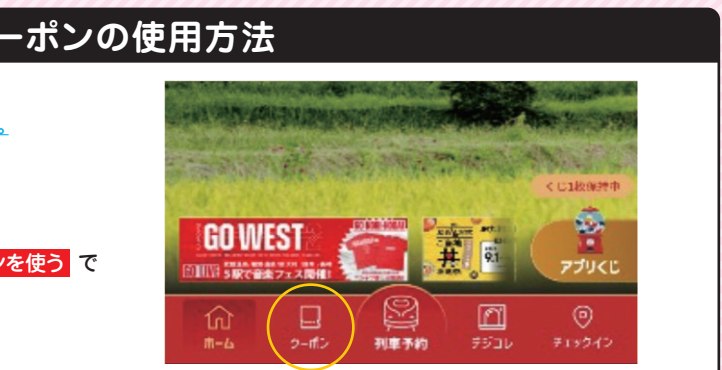